# **口座開設**完全攻略ガイド

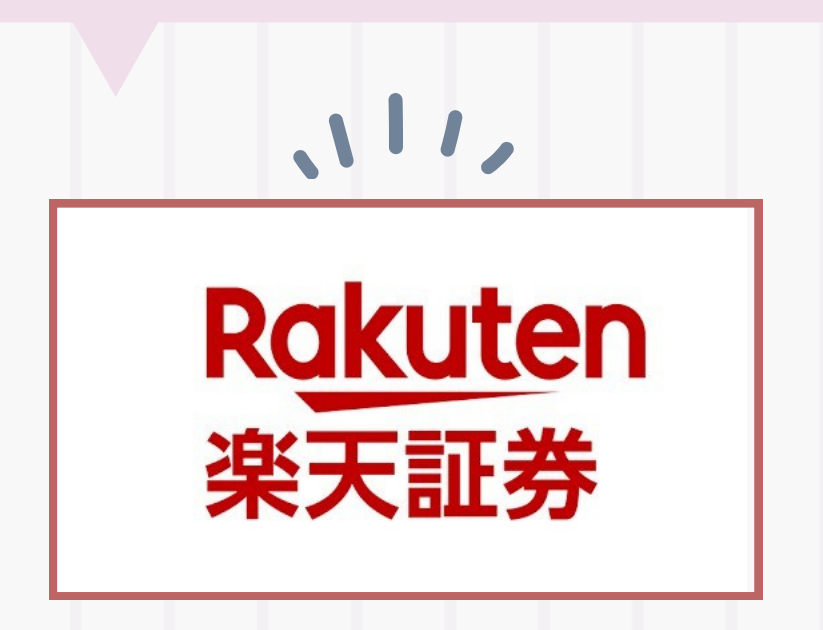

マニュアル受け取ってくれてありがとう さっそく口座開設しちゃお~!

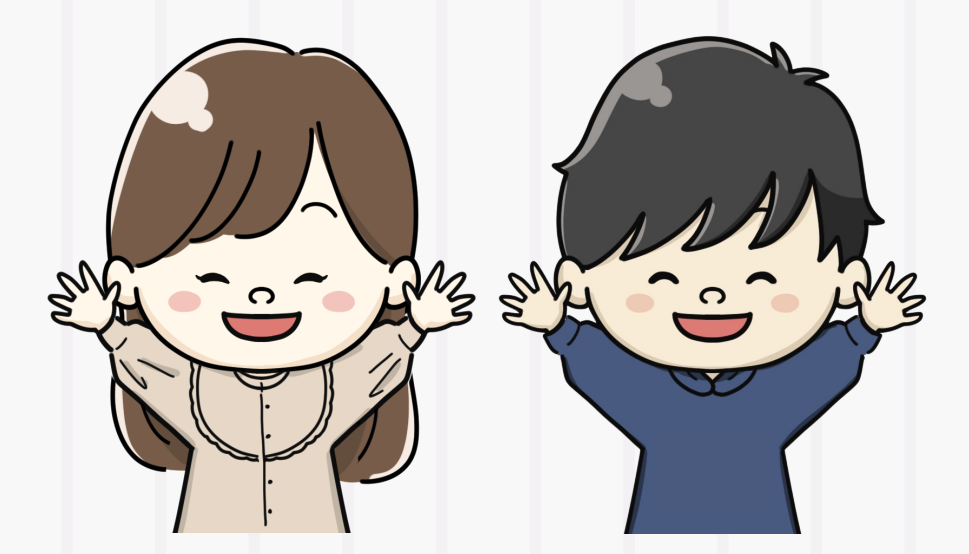

※こちらのガイドはPRを含みます。

ブラウザでアクセス

口座開設は5~10分で終わるよ/

インスタから登録を始めると、 画面を閉じたときに最初からやり直しに なっちゃうから…失敗しないように 『…』から『外部ブラウザーで開く』 をタップして進めてね!

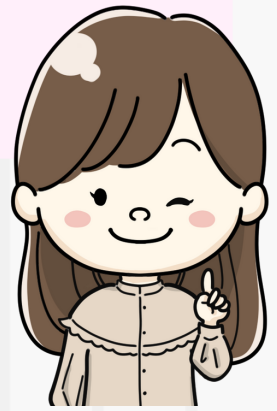

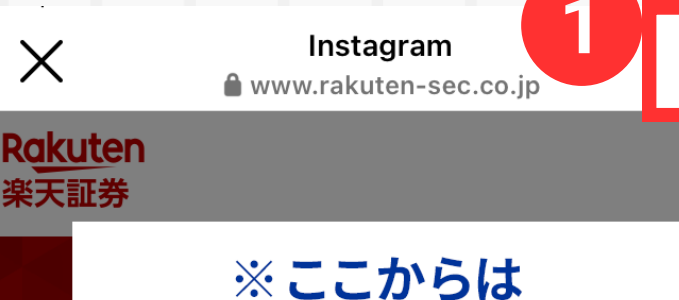

X

楽天証券

#### 楽天証券のサイトです

本サイトへ移る前にご覧いただいていたウェブサイトは当社が 作成したものではございません。

サイト内に掲載されている感想や評価についても作成者によって作 成・管理されており、当社によるものではございません。 また、お客様が本サイトへ移る前にご覧いただいていたウェブサ

イトを経由して本サイト上でお申し込み等される場合、弊社は、 各ウェブサイトより、お客様のCookieを取得し、お客様がどのウ ェブサイトを経由して申し込みされたのかを特定しております。 なお、取得したcookieは最適な広告配信を行うための利用、 また、ポイントサイト等の特典付与等を目的としております。 同意の上、お申込み手続きにお進みください。

(※)Cookie とは、サーバーコンピュータからお客様のブラウザに送信 され、お客様が使用しているコンピュータのハードディスクに蓄積され る情報です。当該第三者は、当社から依頼された広告配信のために、お 客様の個人情報または個人関連情報を利用します。

商号等: 楽天証券株式会社/金融商品取引業者 関東財務局長(金商)第195号、商品先物取引業者 加入協会:日本証券業協会、一般 社団法人金融先物取引業協会、日本商品先物取引協会、一般社団法 人第二種金融商品取引業協会、一般社団法人日本投資顧問業協会

> 上記に同意して、 楽天証券のサイトに移動する

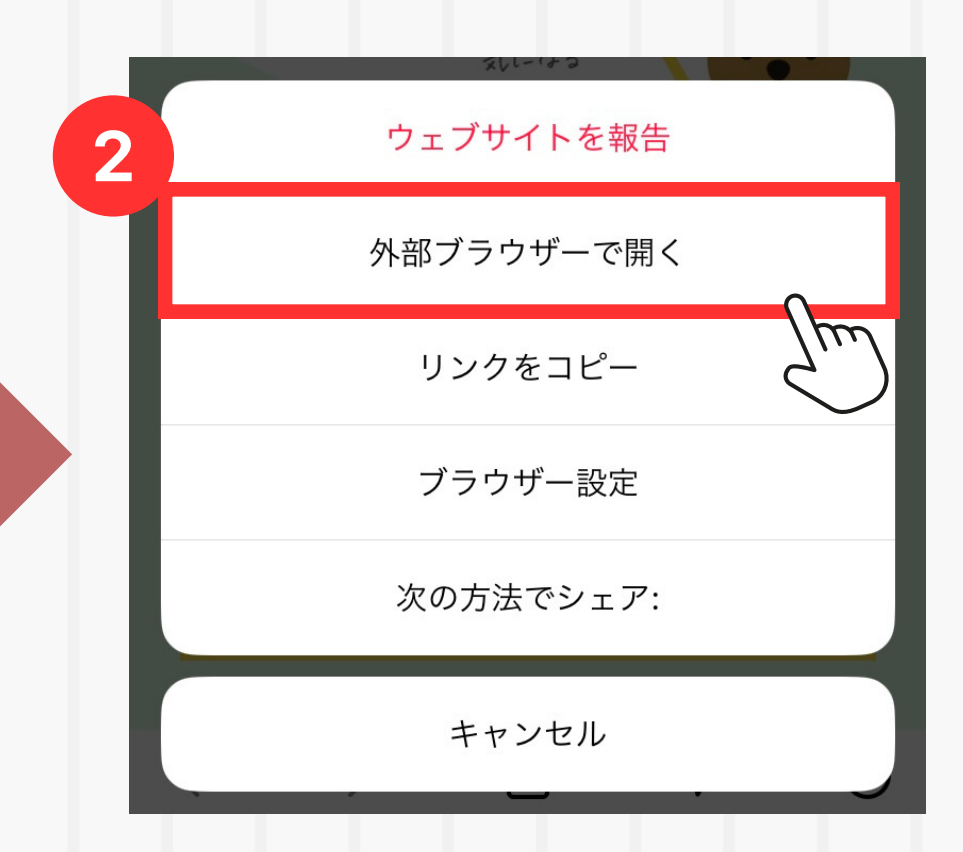

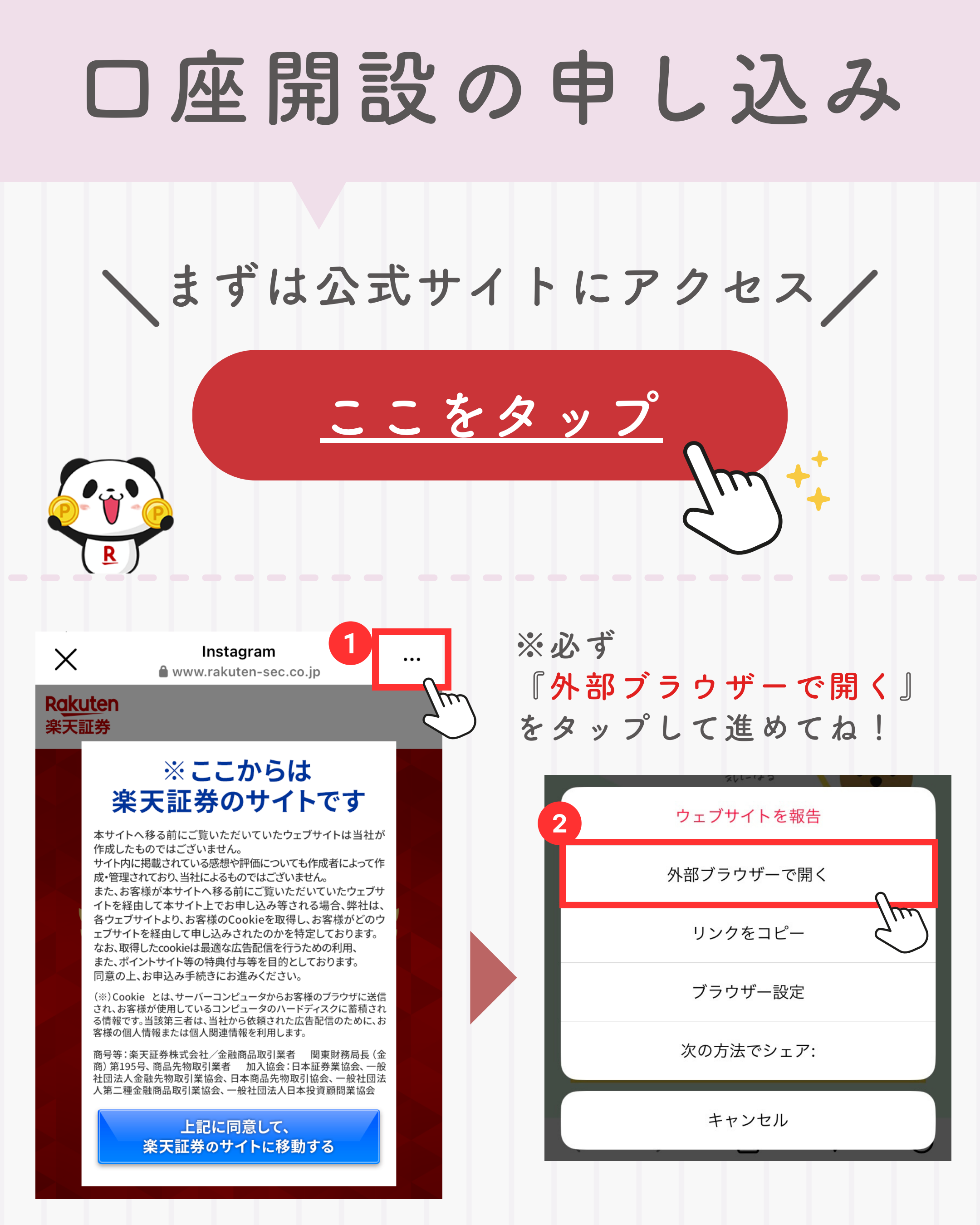

### 口座開設の申し込み

### ●「同意して、楽天証券に移動」 ●「口座開設はこちらから」

#### Rakuten 楽天証券

(2023年6月末時点)

一座開設数1,000万空础。

#### ※ ここからは 楽天証券のサイトです

本サイトへ移る前にご覧いただいていたウェブサイトは当社が 作成したものではございません。

サイト内に掲載されている感想や評価についても作成者によって作 成・管理されており、当社によるものではございません。 また、お客様が本サイトへ移る前にご覧いただいていたウェブサ イトを経由して本サイト上でお申し込み等される場合、弊社は、 各ウェブサイトより、お客様のCookieを取得し、お客様がどのウ ェブサイトを経由して申し込みされたのかを特定しております。 なお、取得したcookieは最適な広告配信を行うための利用、 また、ポイントサイト等の特典付与等を目的としております。 同意の上、お申込み手続きにお進みください。

(※) Cookie とは、サーバーコンピュータからお客様のブラウザに送信 され、お客様が使用しているコンピュータのハードディスクに蓄積され る情報です。当該第三者は、当社から依頼された広告配信のために、お 客様の個人情報または個人関連情報を利用します。

商号等:楽天証券株式会社/金融商品取引業者 関東財務局長(金商)第195号、商品先物取引業者 加入協会:日本証券業協会、一般 社団法人金融先物取引業協会、日本商品先物取引協会、一般社団法 人第二種金融商品取引業協会、一般社団法人日本投資顧問業協会

> 上記に同意して、 楽天証券のサイトに移動する

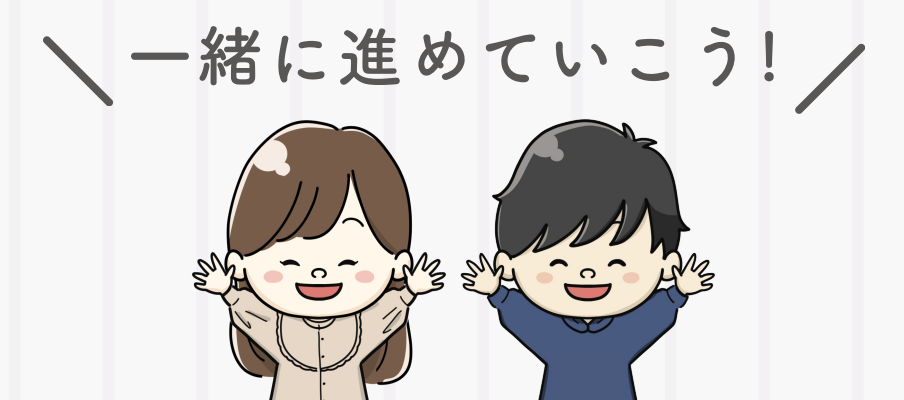

Rakuten 楽天証券

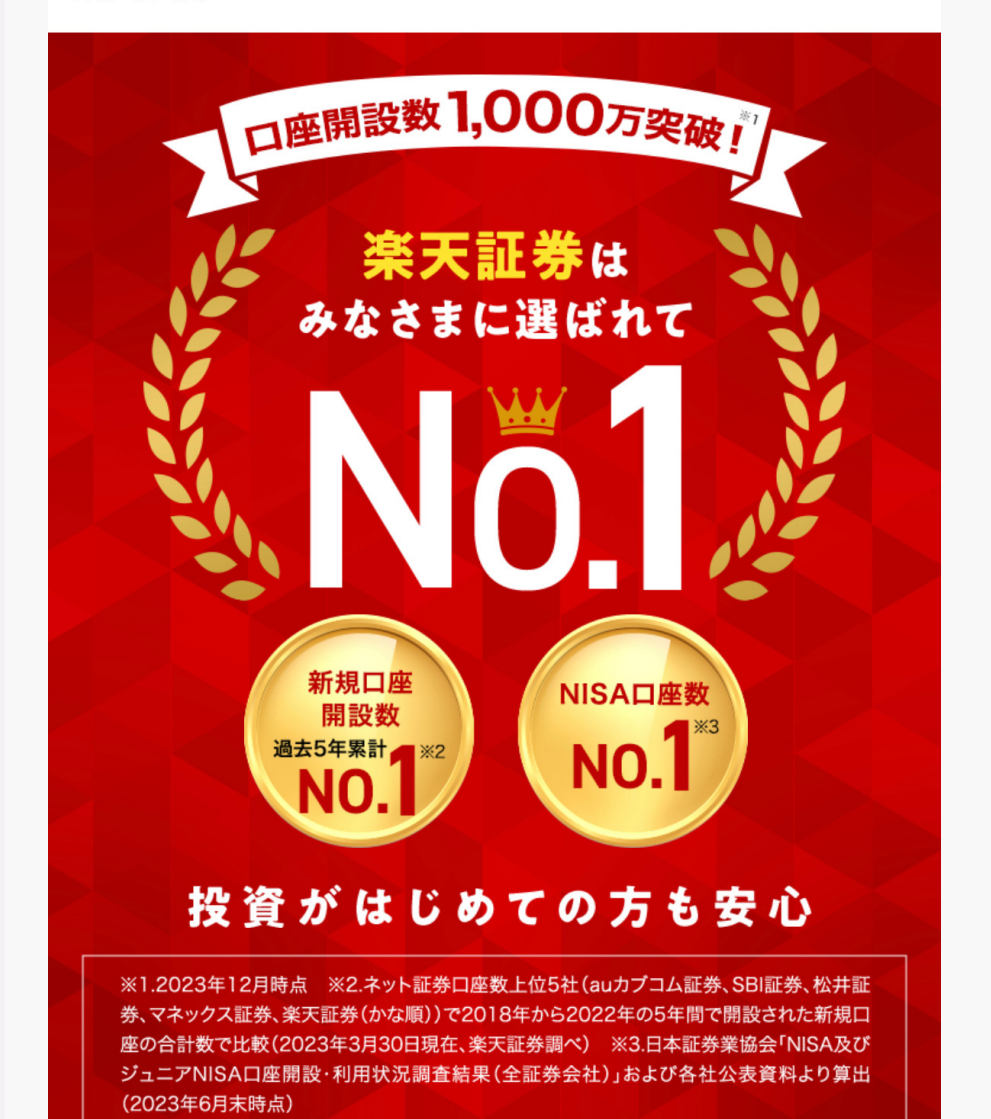

口座開設はこちらから(無料)

### 口座開設の申し込み

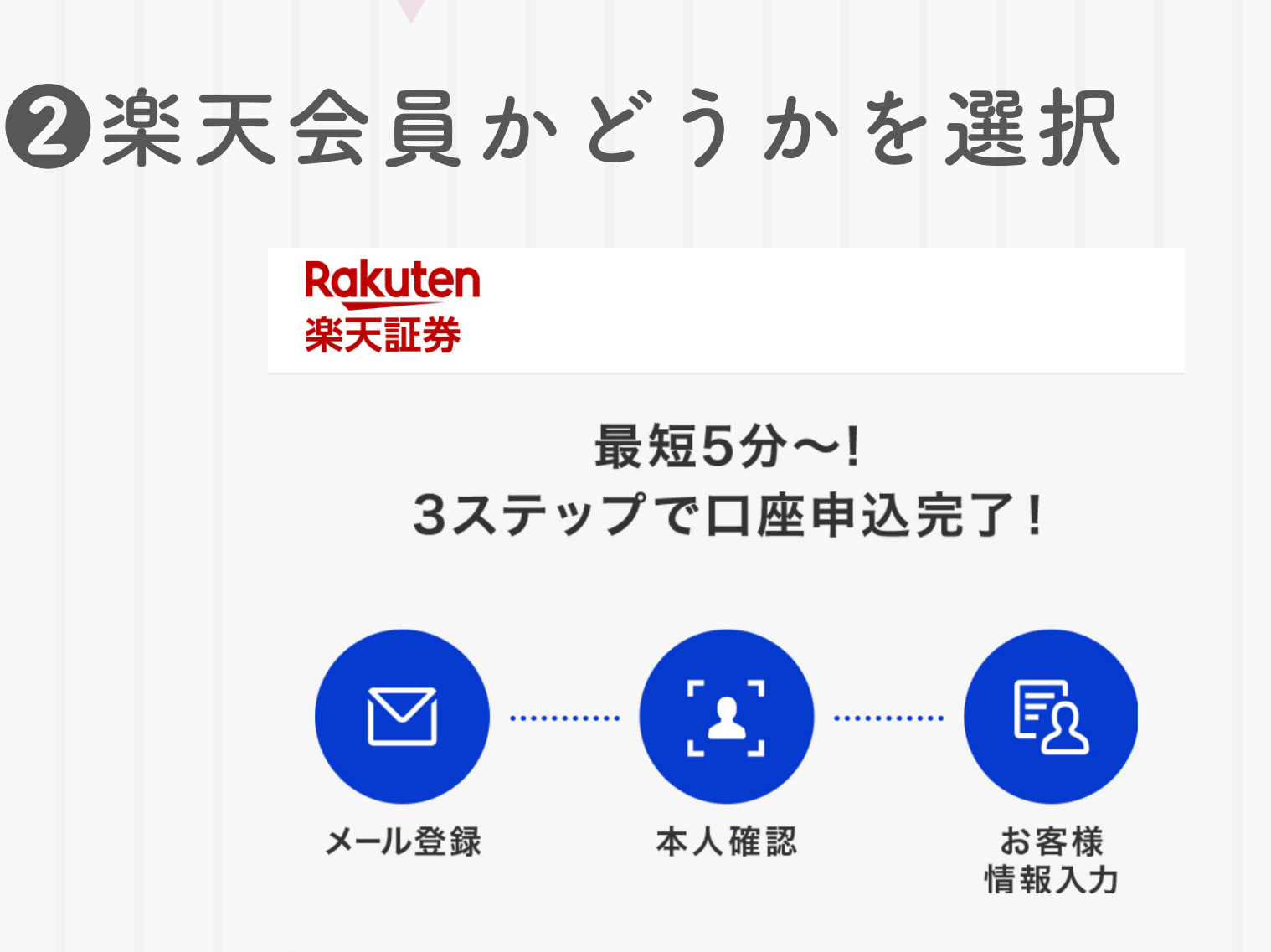

#### 【iOS16をご利用のお客様へ重要なお知らせ】

iOSの不具合により一部画面がフリーズする事象が発生しております。

お申込みの前にOSのアップデートをお願いいたします。

※iOS16でお申込みの場合は、以下の設定変更で画面フリーズ の回避ができます。 iPhone/iPad「設定」 $\rightarrow$ パスワード $\rightarrow$ パスワードオプション $\rightarrow$ パスワードを自動入力 $\rightarrow$ 「オフ」

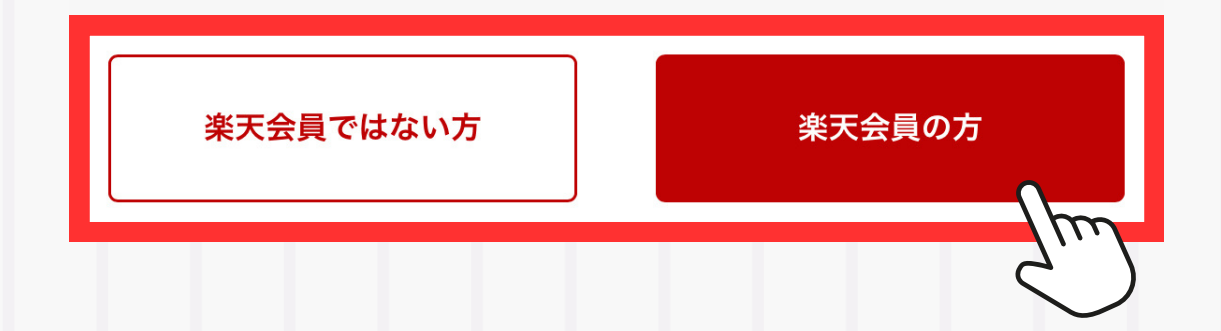

メール登録

### ≪楽天会員の場合≫ ❶IDとパスワードでログイン

#### Rakuten

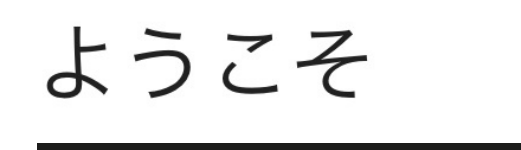

パスワード (必須)

\_\_\_\_ パスワードを表示する

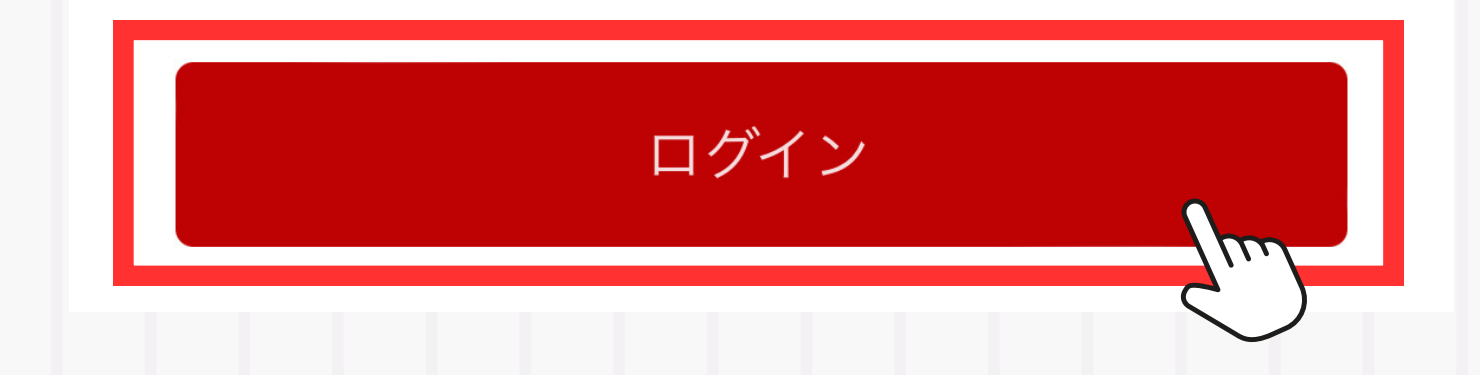

メール登録

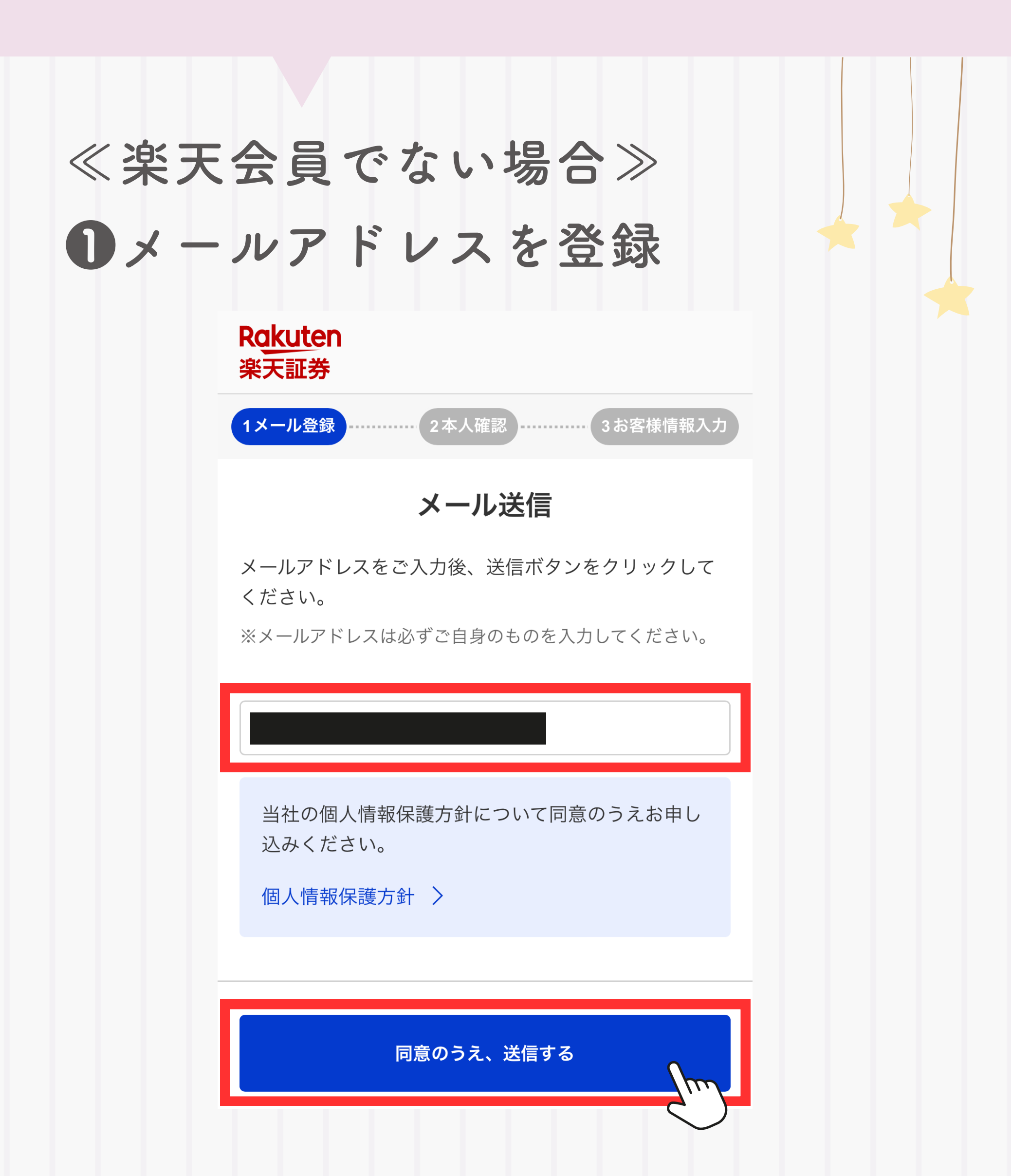

メール登録

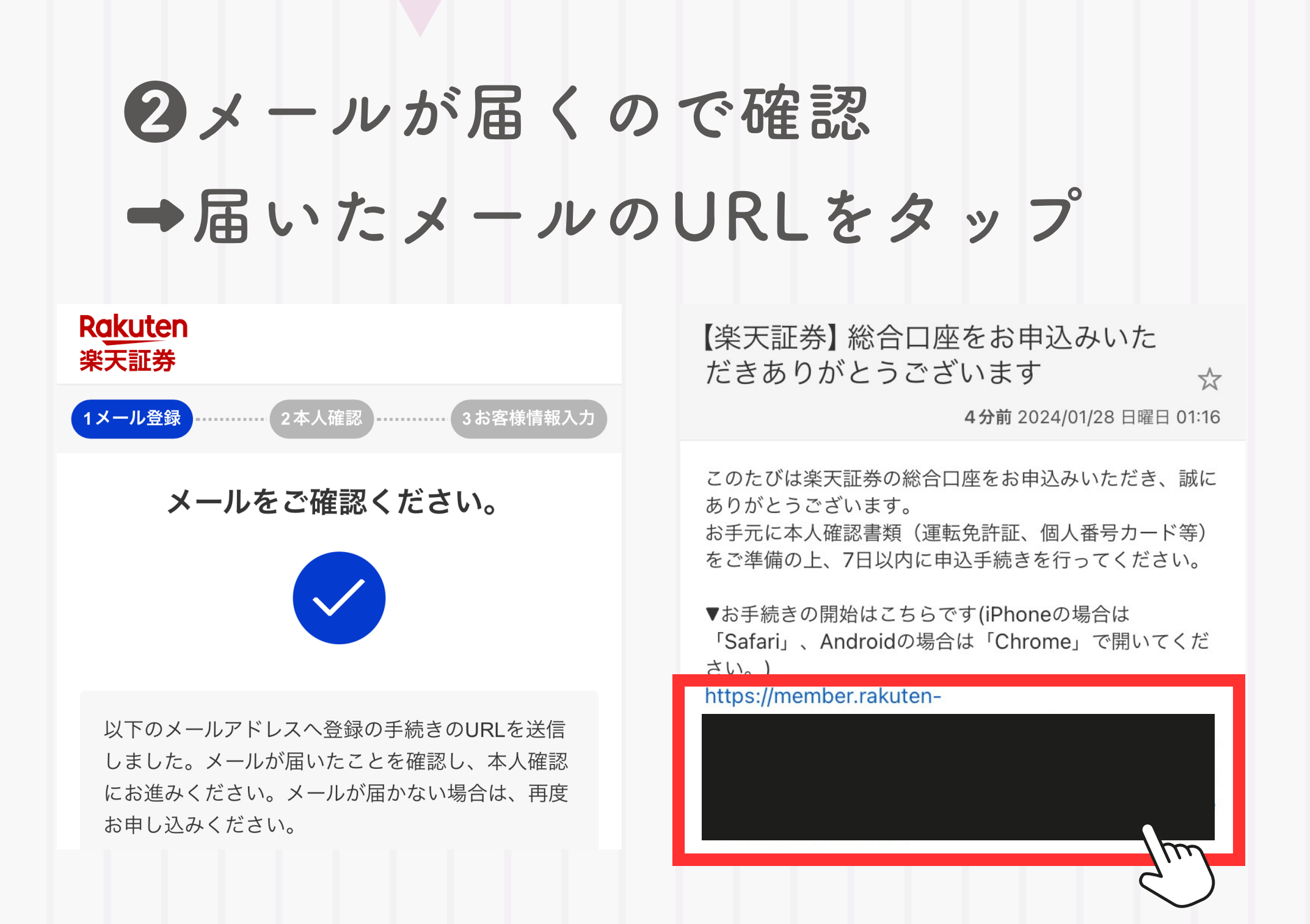

※数分経ってもメールが届かない場合は 迷惑メールフォルダ等を確認してね!

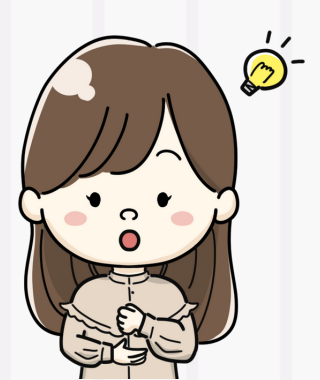

本人確認

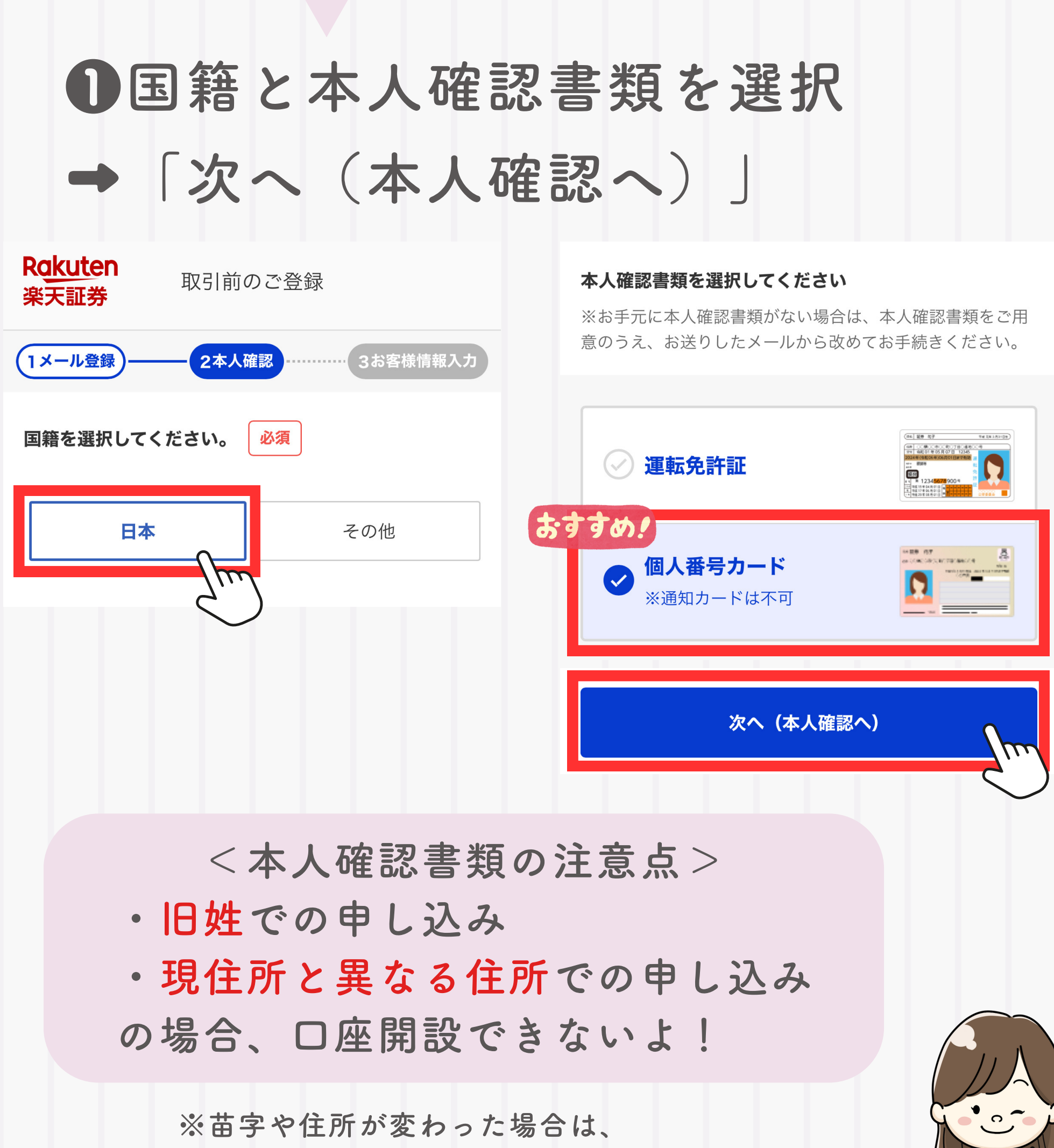

先に本人確認書類の変更手続きをしてね!

本人確認

### ●説明に沿って 本人確認書類・顔写真の撮影へ

本人確認

#### Rakuten 楽天証券

顔写真と本人確認書類の撮影だけで ご本人確認を行っていただけます。

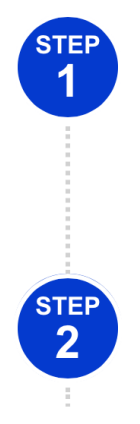

#### 本人確認書類の撮影 表面・厚み・裏面の3種類撮影します

**顔写真の撮影** ※取得した画像情報は 本人確認以外で使用しません

表面の撮影説明へ

表面の撮影説明

.....

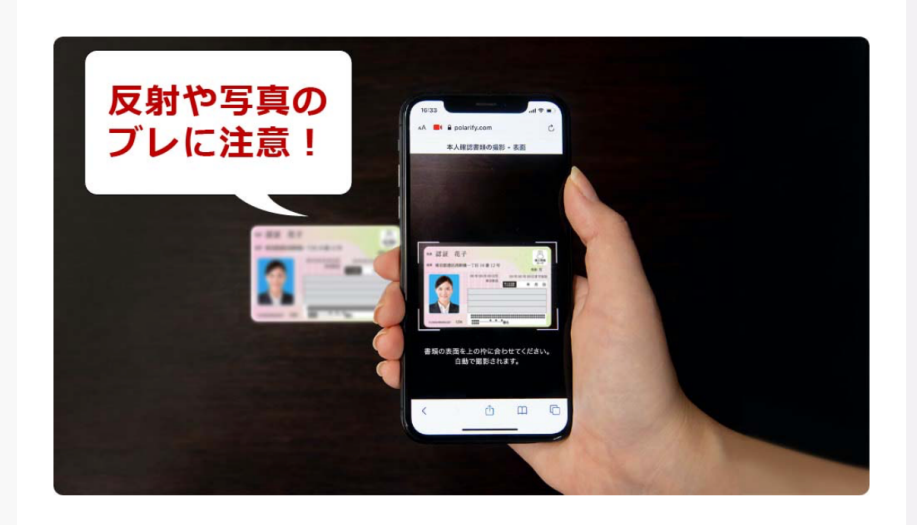

#### () 表面を撮影します

書類に対して**水平にスマートフォン**をお持ちください。

背景が白地の場合は正確に読み取れないため**黒また** は濃い単色のものの上に置いて撮影してください。

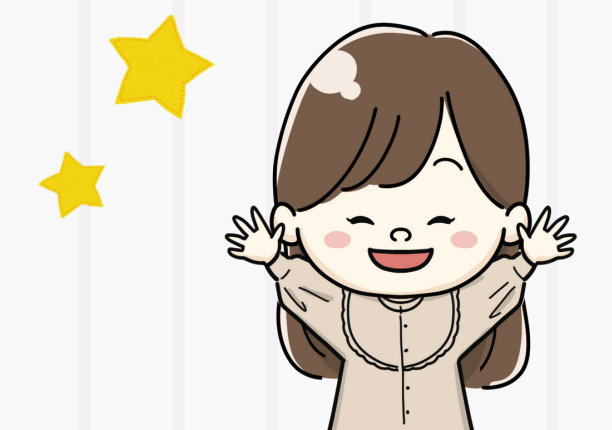

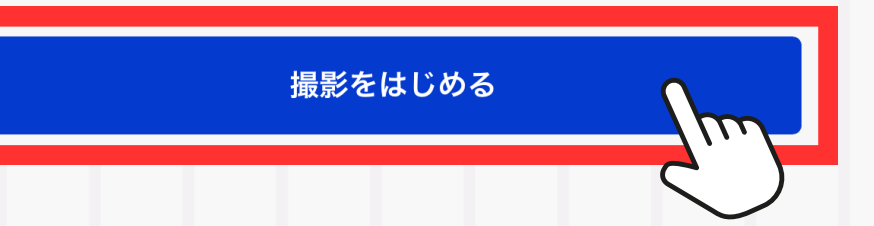

| お客様情報入力                                                                    |                               |
|----------------------------------------------------------------------------|-------------------------------|
| ●個人情報を入力                                                                   | していく                          |
| Rokuten       取引前のご登録         楽天証券       1メール登録         1メール登録       2本人確認 | <b>性別 必須</b> ✓ 男性 ✓ 女性        |
| <b>お客様情報の入力</b><br>お取引にあたって回答が必須な項目です。<br>お名前 <u>必須</u>                    | <b>生年月日 必須</b><br>年 ▼ 月 ▼ 日 ▼ |
| <b>姓</b><br>例)楽天<br>例)ラクテン                                                 | ご住所 必須                        |
| <b>名</b><br>例)太郎<br>例)タロウ                                                  | 次へ                            |

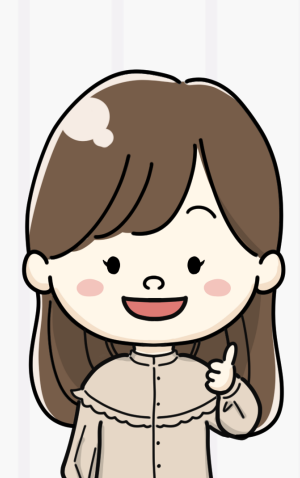

名前・性別・生年月日・住所など 必須項目を入力していくよ!

### ❷通常□座の納税方法を選択

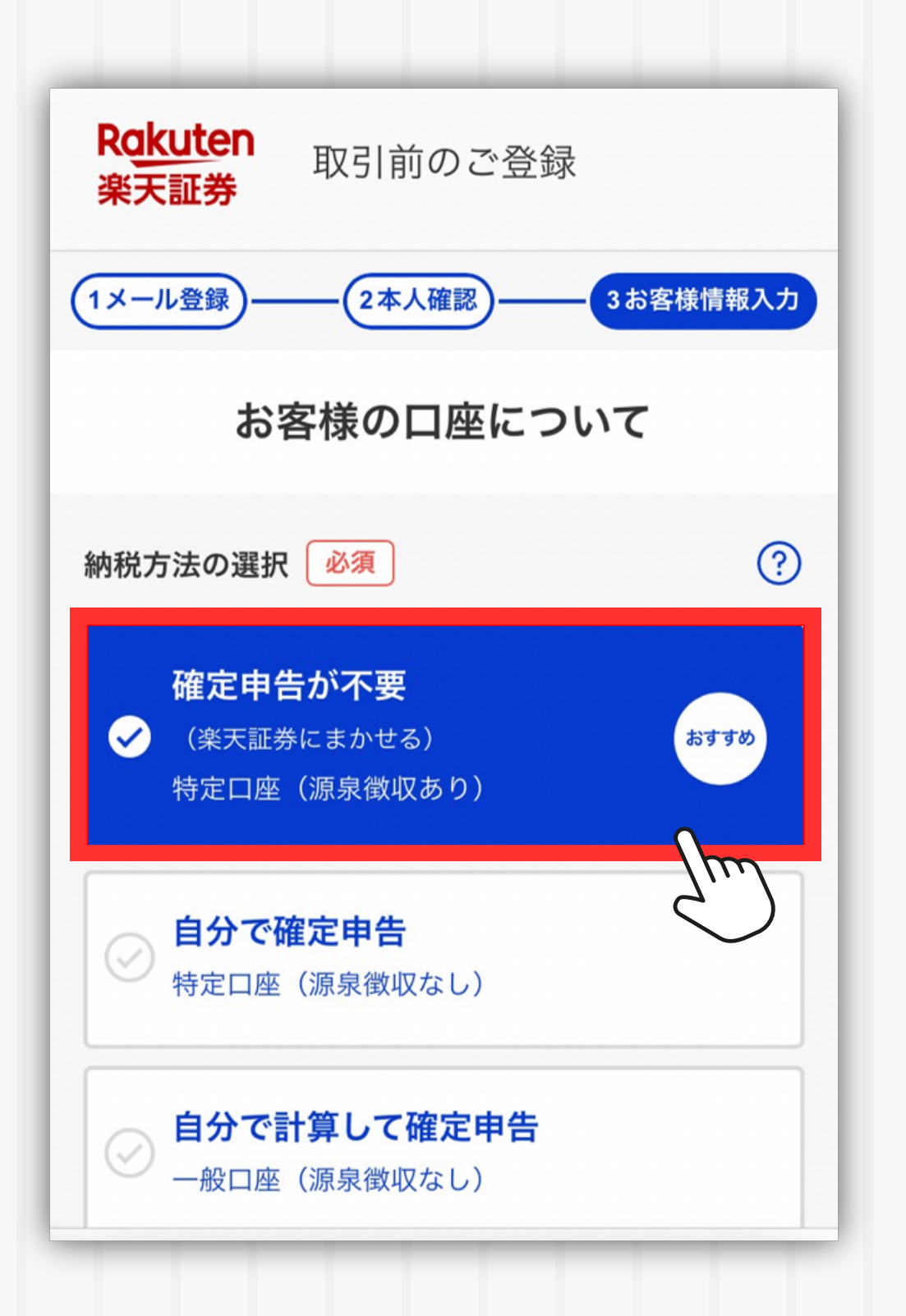

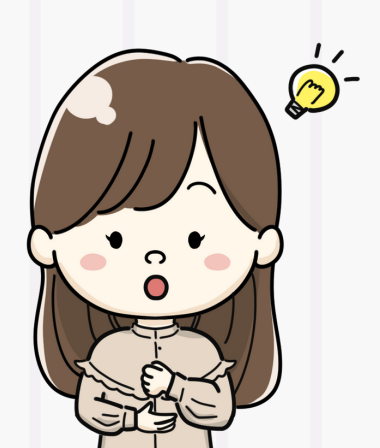

これはNISA口座ではないよ! 「確定申告が不要」がオススメ!

### SNISA口座の選択

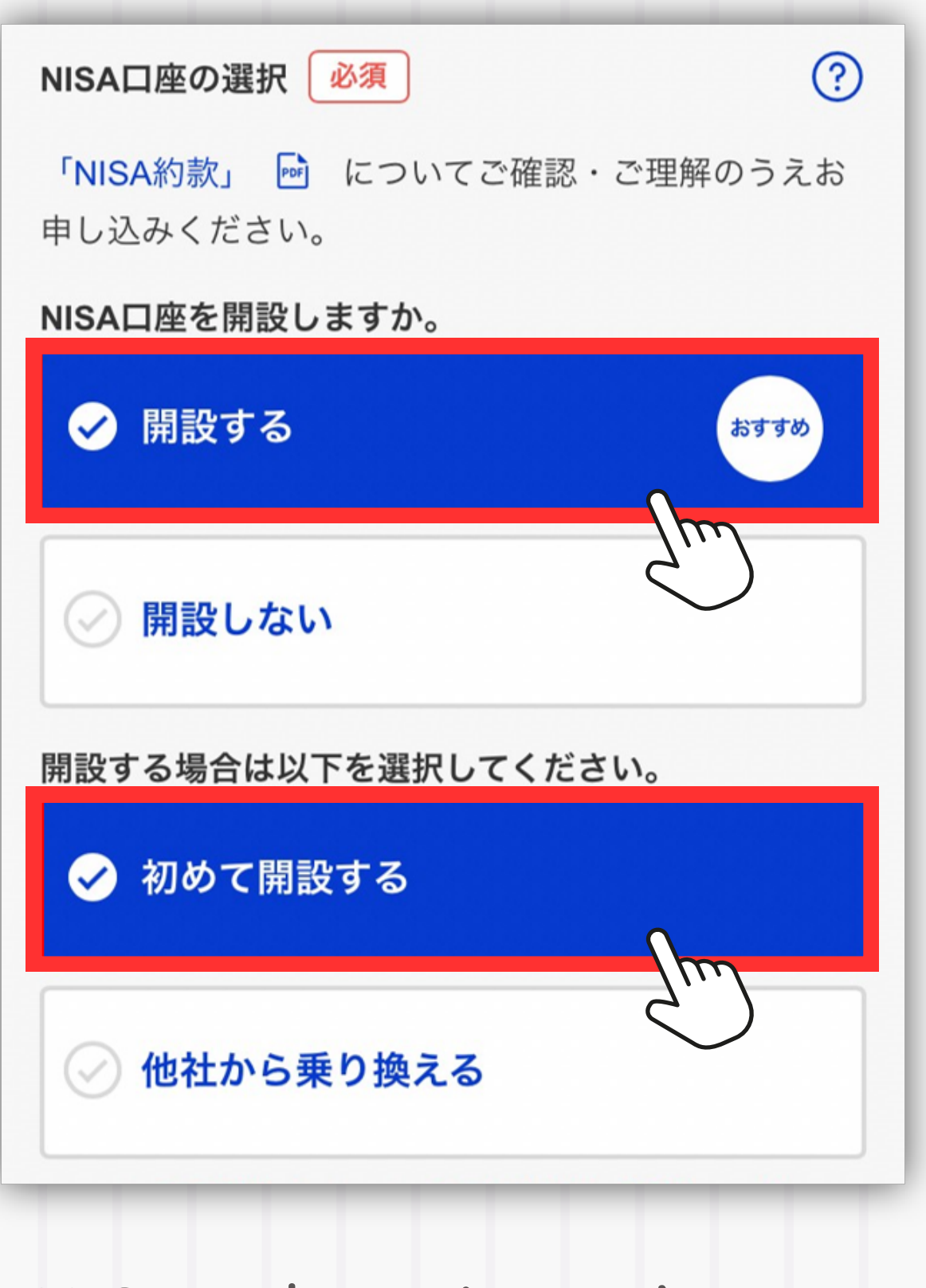

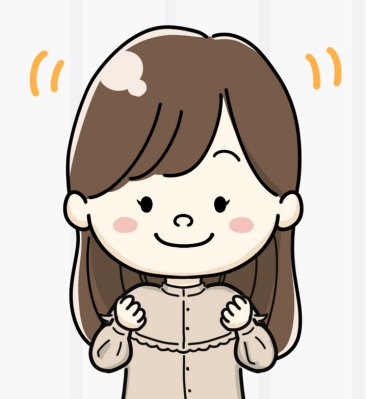

NISA口座は1人につき1つの 金融機関でしかできないから注意!

#### の楽天銀行口座の開設

| マネーブリッジで |
|----------|
| お得に使えるよ! |
| 開設必須!    |
|          |
|          |
| Safety - |
| 7        |
|          |

### ⑤楽天カードの案内選択

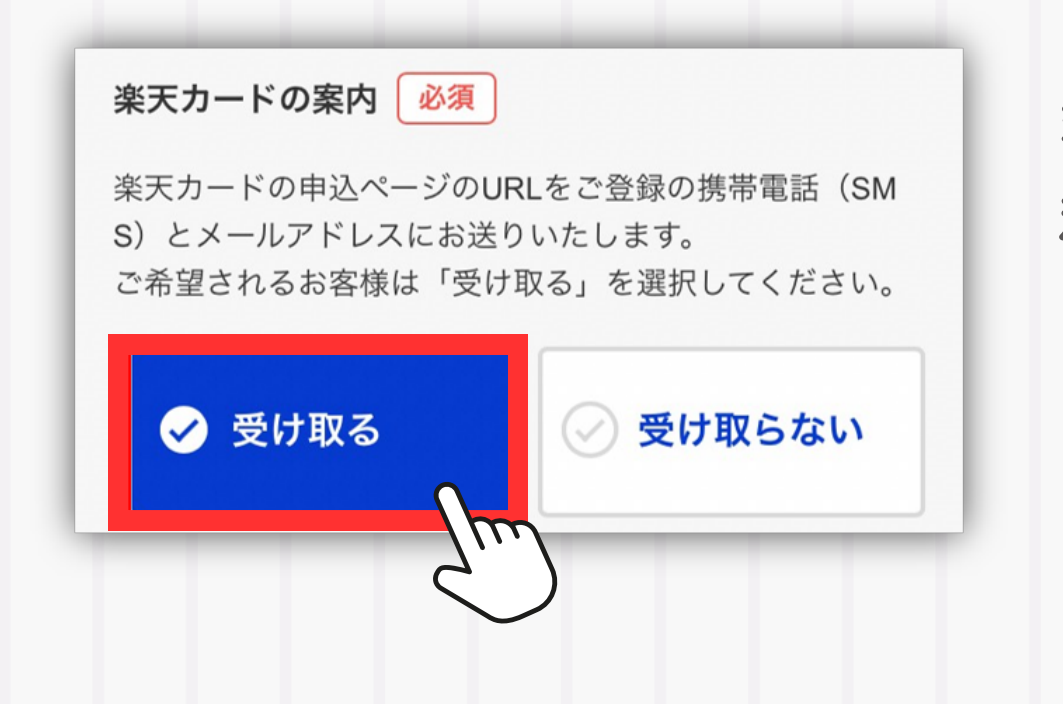

楽天カードは 積立設定に使えて ポイントGETできる!

### GiDeCo申込の選択

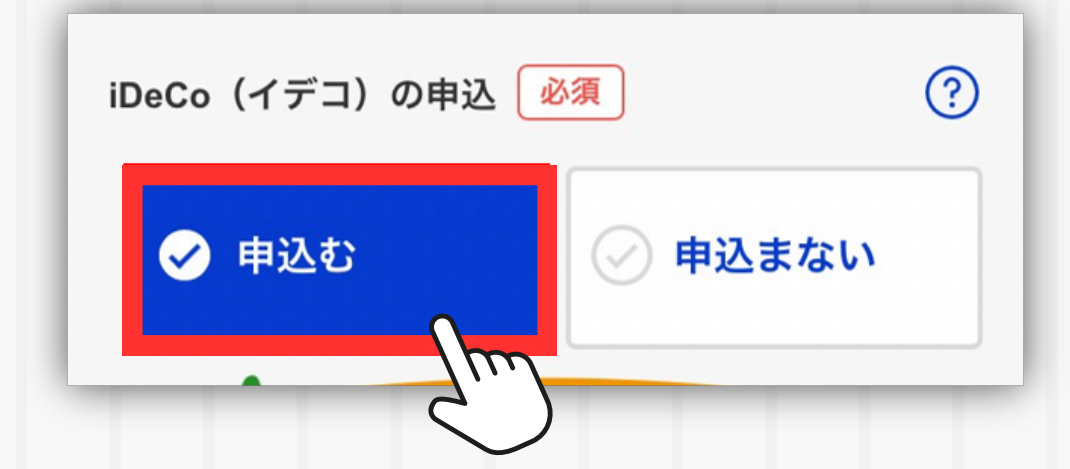

申し込まなくてもOK! 必要なら申し込んでね

### **⑦FX**・信用取引口座の選択

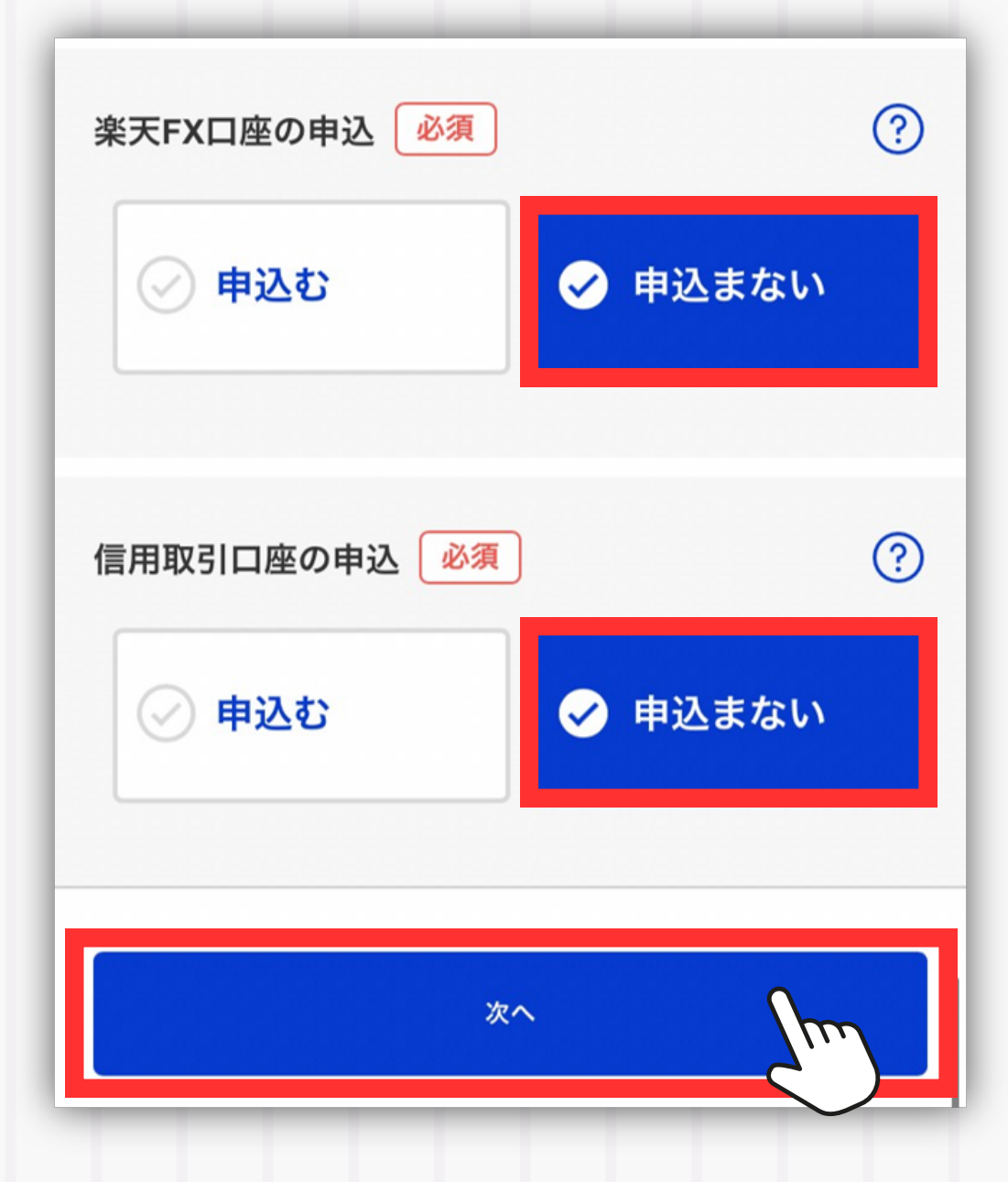

FXや信用取引は リスクが高い取引! 後からいつでも 申込可能だよ◎

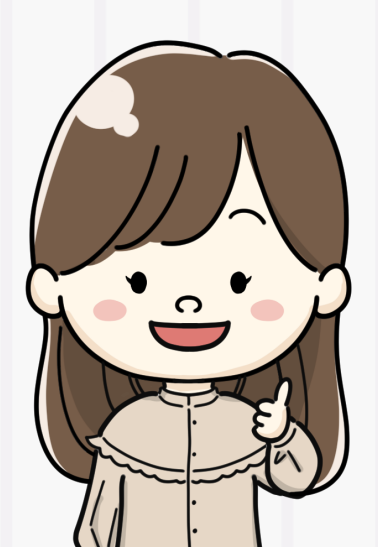

| ❸ログインパスワードの設定<br>➡「次へ(内容確認へ)」                                                                     |  |
|---------------------------------------------------------------------------------------------------|--|
| 1メール登録 2本人確認 3お客様情報入力                                                                             |  |
| ログインパスワードの設定                                                                                      |  |
| 楽天証券にログインする際のパスワードを設定してく<br>ださい。                                                                  |  |
| ※パスワードは今後表示されませんので忘れないよう<br>に保管してください。誕生日や電話番号、AAAAや123<br>4等の他人から推測されやすい文字列を含むパスワー<br>ドは設定できません。 |  |
|                                                                                                   |  |
| 半角英数記号8文字以上16文字以下、文字種2種以上使用する。                                                                    |  |
| 次へ (内容確認へ)                                                                                        |  |
| シネージ 忘れないように必ずメモしてね!                                                                              |  |

(1

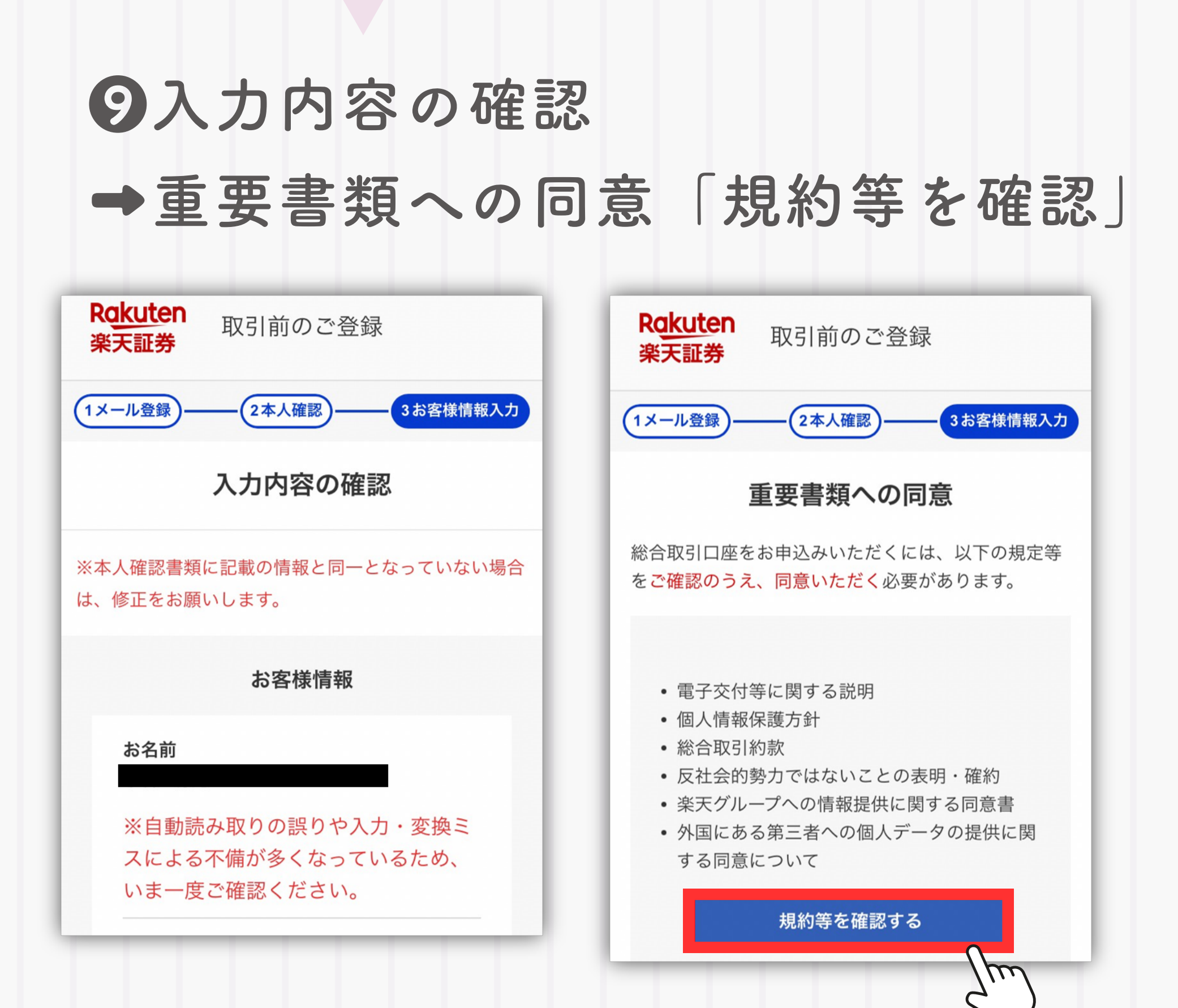

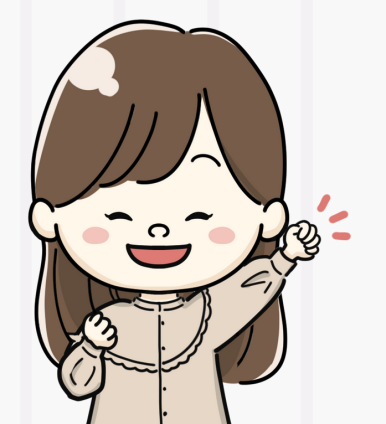

内容をしっかり確認して 規約に同意したら申込完了!

# 申込完了

### ∖これで□座開設の申込は完了!/

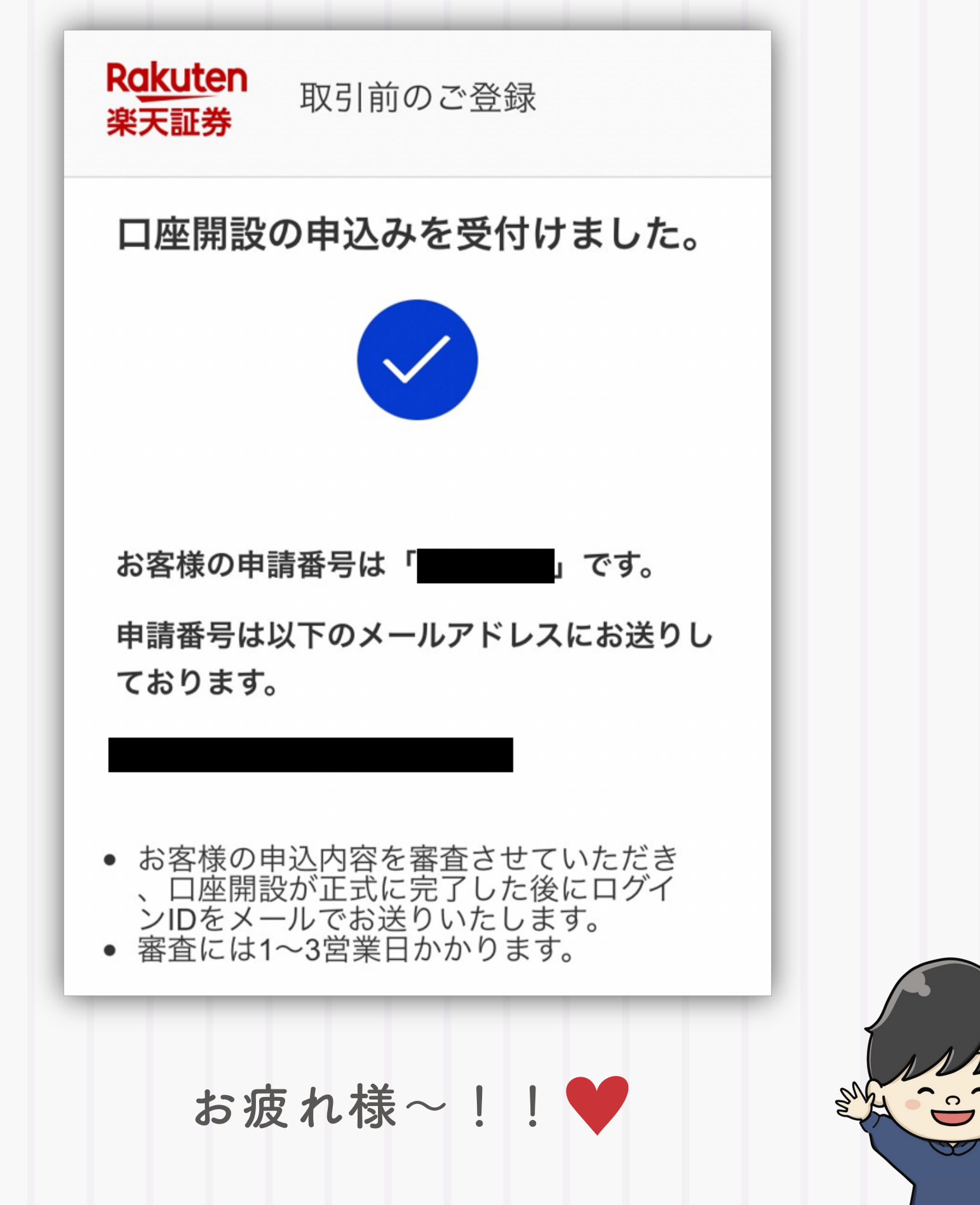

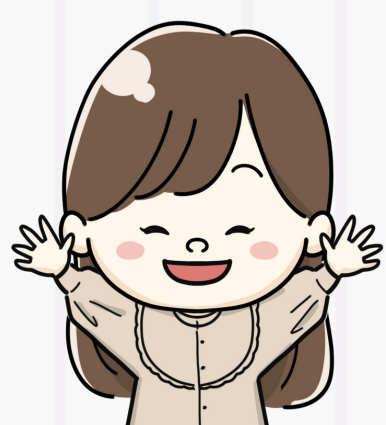

申込後の流れ

# 楽天証券で審査 →メールで審査結果とIDが届くよ! (1~3営業日後)

### NISA口座の開設は まだ完了していないよ!

ここで開設できたのは「課税口座」のみ! NISA口座は税務署での審査に 2~3週間くらい時間がかかるよ!

※審査期間中も「仮開設」として取引は可能 ※ただし審査の結果、他社で既にNISAを持ってる 等の理由でNISA口座が開設できなかった場合、 「一般口座」での取引になっちゃうから注意!

最後に

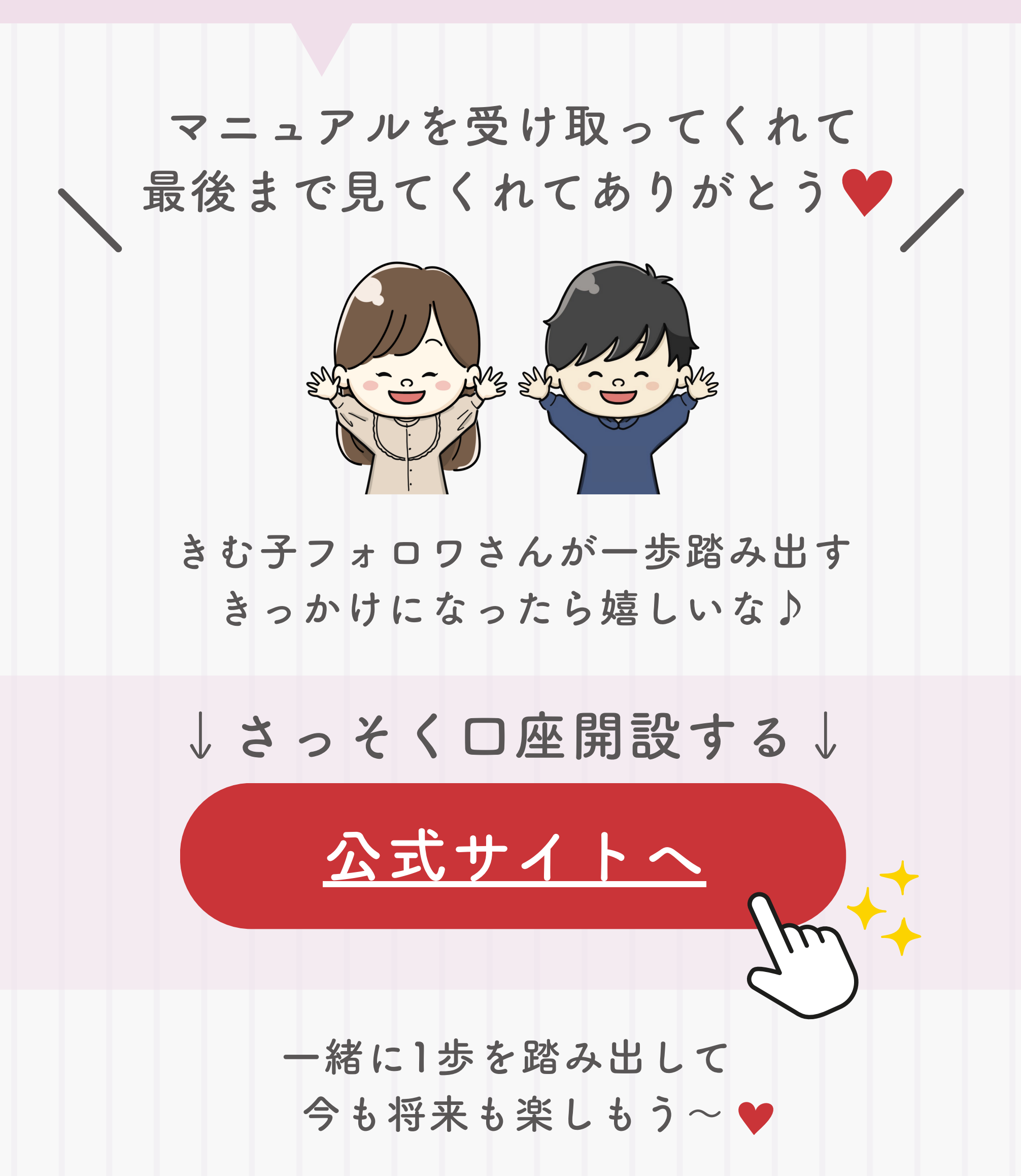